## TERUSLAH SEKOLAH, PINTAR ITU KEREN !!

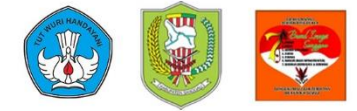

# PANDUAN PENGGUNAAN SIAP SEKOLAH

SISTEM INFORMASI ANAK PUTUS SEKOLAH

BERHENTI BUKAN LAH PILIHAN, JANGAN PUTUS SEKOLAH SATU KAN SEMANGAT, AYO SEKOLAH

Sitem Informasi Anak Putus Sekolah

#### A. PROFIL KABUPATEN SANGGAU

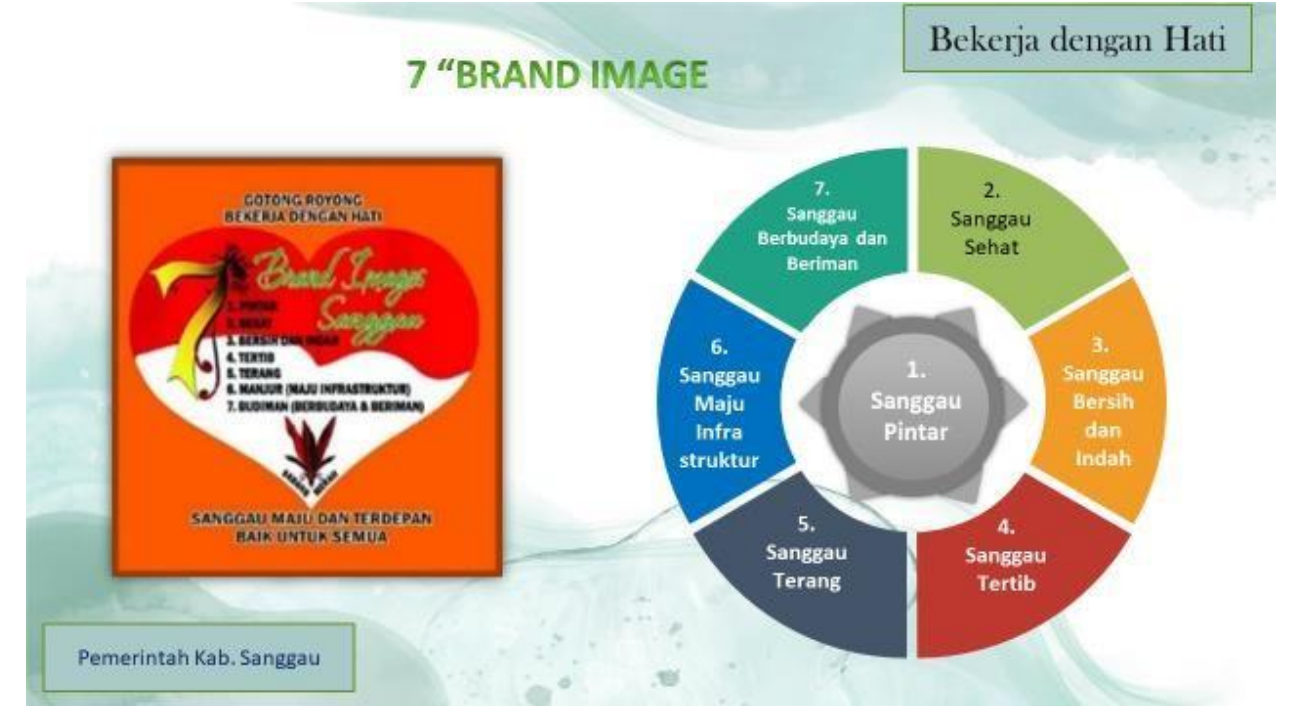

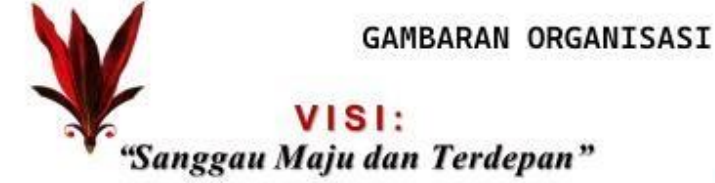

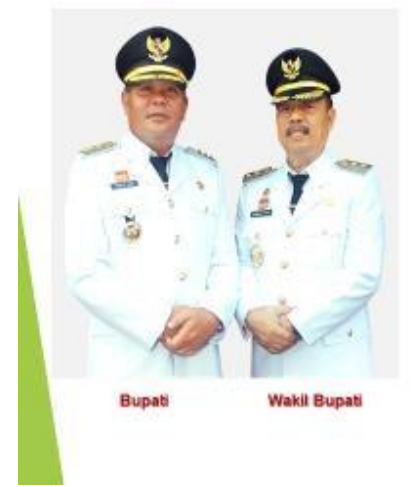

Misi pertama, Membangun dan meningkatkan infrastruktur, sarana dan prasarana publik yang berkualitas, adil, berkelanjutan dan berwawasan lingkungan.

Misi kedua. Mewujudkan masyarakat yang cerdas, sehat, bermartabat, dan berdaya saing.

Misi ketiga, Meningkatkan taraf hidup masyarakat berbasis ekonomi kerakyatan dan nilainilai kearifan local.

Misi keempat, Meningkatkan tata kelola pemerintahan yang baik,

#### MISI:

Misi kelima, Meningkatkan tata kehidupan sosial masyarakat yang harmonis, religius, berbudaya, dan demokratis.

Misi keenam, Meningkatkan ketentraman dan ketertiban masyarakat.

Misi ketujuh, Meningkatkan pembangunan berbasis desa dan kawasan perdesaan

Misi kedelapan, Meningkatkan percepatan pembangunan wilayah perbatasan yang bersinergi dengan pemerintah provinsi dan pemerintah pusat.

#### B. LATAR BELAKANG DAN PERMASALAHAN

| Latar | Belakang                                                                                                    |
|-------|----------------------------------------------------------------------------------------------------|
| õÕõ   | Berdasarkan UUD 1945 bahwa setiap anak berhak mendapatkan pendidikan yang layak untuk menggapai impian dan potensi terbaiknya. Dalam Undang - undang Nomor 20 tahun 2003 tentang Sistim Pendidikan Nasional (Sisdiknas) telah menetapkan wajib belajar 9 tahun dan 12 tahun.                                                                                                    |
|       | Dalam RPJWD Kabupaten Sanggau Tahun 2019 - 2024 terkait peningakatan IPM Masih mengalami kendala dimana indek<br>pembangunan manusia (IPM) Kabupaten Sanggau tahun 2022 masih rendah yakni pada angka 66,91,menduduki peringkat<br>10 dari 14 Kabupaten/Kota se Kalimantan Barat, dimana salah satu faktornya adalah sektor pendidikan yang menjadi<br>urusan wajib dimana angka harapan lamanya sekolah di Sanggau tahun 2022 masih di angka 11,65 tahun dan rata - rata<br>lama sekolah di tahun 2022 masih pada angka 7,41 |
| 0     |                                                                                                    |
| 8-8   | Misi Bupati dan Wakil Bupati Sanggau Periode 2019 - 2024 pada Misi ke-2 yakni mewujudkan masyarakat yang cerdas,<br>sehat, bermartabat dan berdaya saing yang diwujudkan dalam "Sanggau Pintar", dimana salah satu program dalam<br>Rencana Strategis Dinas Dikbud adalah menciptakan pelayanan pendidikan yang merata, berkeadilan, terjangkau dari                                                                                                    |

Sesuai dengan Visi Pemerintah Kabupaten Sanggau yakni "**Sanggau Maju dan Terdepan** " dimana salah satu Misi yang tergambar dalam 7 Brand Image Kabupaten Sanggau yakni " **Sanggau pintar**" masih menghadapi permasalahan terkait masih rendahnya tingkat Indek Pembangunan Manusia (IPM) Kabupaten Sanggau yakni masih pada angka 66,91 dan menduduki peringkat 10 dari 14 Kabupaten/Kota se Kalimantan Barat, dimana salah satu penyebabnya adalah sektor pendidikan yang diukur melalui angka harapan lamanya anak sekolah di Sanggau tahun 2022 masih di angka 11,65 tahun atau masih di Kelas 2 SMA, dan rata - rata lama sekolah di tahun 2022 masih pada angka 7,41 tahun atau masih di Kelas 2 SMP, sebagaimana tabel berikut:

| v — s                                                                                                    |             | IPM m               | nenurut     | : Kabup     | aten/Ko<br>Tahun 2 | ota di Ka<br>2017 – 2 | limantan<br>022 | Barat       |
|----------------------------------------------------------------------------------------------------|-------------|---------------------|-------------|-------------|--------------------|-----------------------|-----------------|-------------|
| k.                                                                                                    | Kode<br>(1) | Wilayah<br>(2)      | 2017<br>(3) | 2018<br>(4) | 2019<br>(5)        | 2020<br>(6)           | 2021<br>(7)     | 2022<br>(8) |
| IPM Kab. Sanggau                                                                                                    | 6101        | Sambas              | 65,92       | 66,61       | 67,02              | 67,03                 | 67,10           | 67,95       |
| Tahun 2022                                                                                                    | 6102        | Bengkayang          | 65,99       | 66,85       | 67,57              | 67,87                 | 68,04           | 68,74       |
|                                                                                                    | 6103        | Landak              | 64,93       | 65,45       | 65,96              | 65,98                 | 66,21           | 67,17       |
| 66,91                                                                                                    | 6104        | Mempawah            | 64,00       | 64,90       | 65,50              | 65,74                 | 66,03           | 66,94       |
| Urutan 10                                                                                                    | 6105        | Sanggau             | 64,61       | 65,15       | 65,67              | 65,77                 | 66,20           | 66,91       |
|                                                                                                    | 6106        | Ketapang            | 65,71       | 66,41       | 67,16              | 67,17                 | 67,43           | 67,92       |
|                                                                                                    | 6107        | Sintang             | 65,16       | 66,07       | 66,70              | 66,88                 | 66,93           |             |
|                                                                                                    | 6108        | Kapuas Hulu         | 64,18       | 65,03       | 65,65              | 65,69                 | 65,75           | 66,70       |
| Indeka Dembangunan Manusia (IDM) mengukur canaian                                                                   | 6109        | Sekadau             | 63,04       | 63,69       | 64,34              | 64,76                 | 64,93           | 65,58       |
| pembangunan manusia berbasis sejumlah komponen                                                                      | 6110        | Melawi              | 64,43       | 65,05       | 65,54              | 65,55                 | 65,87           | 66,81       |
| dasar kualitas hidup. Sebagai ukuran kualitas hidup, IPM<br>dibangun melalui pendekatan tiga dimensi dasar, yakni : | 6111        | Kayong Utara        | 61,52       | 61,82       | 62,66              | 62,68                 | 62,90           | 63,81       |
| 1. Umur panjang dan hidup sehat (a long and healthy                                                                 | 6112        | Kubu Raya           | 66,31       | 67,23       | 67,76              | 67,95                 | 68,91           | 68,91       |
| life)                                                                                                    | 6171        | Kota Pontianak      | 77,93       | 78,56       | 79,35              | 79,44                 | 79,93           | 80,48       |
| <ol> <li>Standar hidup layak (decent standard of living)</li> </ol>                                                 | 6172        | Kota<br>Singkawang  | 70,25       | 71,08       | 71,72              | 71,94                 | 79,93           | 72,89       |
|                                                                                                    | 6100        | Kalimantan<br>Barat | 66,26       | 66,98       |                    |                       |                 | 68,63       |

#### Harapan Lama Sekolah menurut Kabupaten/Kota di Kalimantan Barat Tahun 2017 – 2022 (tahun)

| Kode | Wilayah          |       |       |       |       |       |       |
|------|------------------|-------|-------|-------|-------|-------|-------|
|      |                  |       | (4)   |       |       |       |       |
| 6101 | Sambas           | 12,38 | 12,52 | 12,60 | 12,61 | 12,63 | 12,70 |
| 6102 | Bengkayang       | 12,00 | 12,01 | 12,08 | 12,09 | 12,10 | 12,14 |
| 6103 | Landak           | 12,36 | 12,37 | 12,39 | 12,40 | 12,43 | 12,44 |
| 6104 | Mempawah         | 12,30 | 12,31 | 12,33 | 12,39 | 12,65 | 12,87 |
| 6105 | Sanggau          | 11,53 | 11,54 | 11,56 | 11,57 | 11,59 | 11,65 |
| 6106 | Ketapang         | 11,76 | 11,77 | 11,79 | 11,80 | 11,81 | 11,95 |
|      | Sintang          | 11,54 | 11,98 | 12,02 | 12,03 | 12,04 | 12,29 |
| 6108 | Kapuas Hulu      | 11,85 | 12,03 | 12,04 | 12,05 | 12,08 | 12,14 |
| 6109 | Sekadau          | 11,53 | 11,56 | 11,57 | 11,88 | 11,89 | 11,90 |
| 6110 | Melawi           | 11,12 | 11,13 | 11,15 | 11,16 | 11,17 | 11,18 |
| 6111 | Kayong Utara     | 11,78 | 11,79 | 11,81 | 11,82 | 11,84 | 11,95 |
| 6112 | Kubu Raya        | 13,21 | 13,59 | 13,64 | 13,82 | 13,87 | 13,88 |
| 6171 | Kota Pontianak   | 14,72 | 14,81 | 14,99 | 15,00 | 15,01 | 15,02 |
| 6172 | Kota Singkawang  | 12,86 | 12,87 | 12,89 | 12,90 | 12,91 | 12,92 |
|      | Kalimantan Barat | 12,50 | 12,55 | 12,58 | 12,60 | 12,65 | 12,66 |

#### Rata- Rata Lama Sekolah menurut Kabupaten/Kota di Kalimantan Barat Tahun 2017– 2022 (tahun)

6,68

7,57

6,70

7,72

6,71

6,76 7,11 7,03

7,15 7,31

7,07

6,83 6,76 6,01 6,83

10,17

7,89

6,72

6,80 7,12 7,04

7,39 7,46

7,08 7,53

6,85 6,91 6,02 7,00 10,43

7,90

7.45

6,67

7,30

|   | and the second second se |                |      |      |       |
|---|----------------------------------------------------------------------------------------------------|----------------|------|------|-------|
|   | 6102                                                                                                    | Bengkayang     | 6,09 | 6,27 | 6,53  |
|   | 6103                                                                                                    | Landak         | 7,08 | 7,09 | 7,10  |
|   | 6104                                                                                                    | Mempawah       | 6,47 | 6,63 | 6,82  |
| n | 6105                                                                                                    | Sanggau        | 6,93 | 6,94 | 6,95  |
|   | 6106                                                                                                    | Ketapang       | 7,03 | 7,04 | 7,26  |
|   | 6107                                                                                                    | Sintang        | 6,72 | 6,73 | 6,89  |
|   | 6108                                                                                                    | Kapuas Hulu    | 7,02 | 7,25 | 7,47  |
|   | 6109                                                                                                    | Sekadau        | 6,57 | 6,58 | 6,60  |
|   | 6110                                                                                                    | Melawi         | 6,53 | 6,66 | 6,67  |
|   | 6111                                                                                                    | Kayong Utara   | 5,85 | 5,86 | 6,00  |
|   | 6112                                                                                                    | Kubu Raya      | 6,58 | 6,81 | 6,82  |
|   | 6171                                                                                                    | Kota Pontianak | 9,79 | 9,90 | 10,14 |
|   |                                                                                                    |                |      |      |       |

Kota Singkawang

Kalimantan Barat

6172

Sambas

Uruta

#### C. ANAK PUTUS SEKOLAH

Secara umum putus sekolah dapat diartikan sebagai kondisi dimana peserta didik keluar dari suatu system pendidikan formal sebelum mereka menamatkan pendidikan sesuai dengan jenjang waktu system persekolahan yang diikuti. Disamping definisi tersebut dalam kaitannya dengan wajib belajar 9 tahun dan wajib belajar 12 tahun, putus sekolah juga dimaknai tidak dilanjutkannya pendidikan dari satu jenjang pendidikan yang lebih rendah ke jenjang pendidikan yang lebih tinggi.

| °                                                                                                    |                                                                                                    |    |             |                         |                                 |                          |                       |                                |                |
|----------------------------------------------------------------------------------------------------|----------------------------------------------------------------------------------------------------|----|-------------|-------------------------|---------------------------------|--------------------------|-----------------------|--------------------------------|----------------|
| Target RPJMD Bupati dan Kon<br>Anak putus sekolah di Kabup                                                                                                    | disi Tahun 2022<br>aten Sanggau                                                                                                    | No | Data Anak P | Putus S<br>Jumi<br>Seko | ekolah<br>ah Siswa<br>lah Jenji | tahun<br>Putus<br>ing SD | 2020<br>Jumi<br>Sekol | - 2022<br>ah Siswa<br>ah Jenja | Putu<br>ing SM |
|                                                                                                    |                                                                                                    |    |             | 2020                    | 2000                            | 2022                     | 20020                 | 2023                           | 3400           |
| SD : 0,03%                                                                                                    | SD : 0,32 %                                                                                                    | 1  | Kanuas      | 12                      | 14                              | 10                       | 20                    | 28                             | 11             |
| SMP: 0,04 %                                                                                                    | CAAD - 1 W                                                                                                    | 2  | Mulkok      | 8                       | 10                              | 9                        | 5                     | 9                              | 17             |
|                                                                                                    | SIMP . 1 70                                                                                                    | 3  | Parindu     | 15                      | 12                              | 13                       | 6                     | 22                             | 34             |
|                                                                                                    |                                                                                                    | 4  | Bonti       | 9                       | 10                              | 7                        | 11                    | 9                              | 2:             |
|                                                                                                    |                                                                                                    | 5  | Jangkang    | 8                       | 10                              | 10                       | 4                     | 20                             | 37             |
| DO IN DO IN ST                                                                                                    | Kondisi                                                                                                    | 6  | Kembayan    | 11                      | 8                               | 8                        | 15                    | 23                             | 24             |
| PV-JIND DqLar                                                                                                    | Tabua 2022                                                                                                    | 7  | Beduai      | 9                       | 14                              | 10                       | 3                     | 8                              | 12             |
|                                                                                                    | Tanun 2022                                                                                                    | 8  | Sekayam     | 10                      | 11                              | .11                      | 10                    | 32                             | 27             |
|                                                                                                    |                                                                                                    | 9  | Entikong    | 7                       | 10                              | 9                        | 14                    | 15                             | 2!             |
|                                                                                                    |                                                                                                    | 10 | Noyan       | 5                       | 7                               | 7                        | 9                     | 10                             | 17             |
|                                                                                                    |                                                                                                    | 11 | Tayan Hulu  | 6                       | 12                              | 13                       | 13                    | 33                             | 19             |
|                                                                                                    |                                                                                                    | 12 | Balai       | 5                       | 11                              | 11                       | 14                    | 27                             | 31             |
| Contraction of the local division of the local division of the loc |                                                                                                    | 13 | Tavan Hilir | 10                      | 20                              | 23                       | 4                     | 18                             | 24             |
| the second second second second second second second second second second second second second second second se                                                                                                    | Continued Distance of the local division of the local division of  | 14 | Meltau      | 14                      | 18                              | 12                       | 23                    | 19                             | 37             |
|                                                                                                    | The second second secon | 15 | Toba        | 3                       | 10                              | 10                       | 13                    | 7                              | 31             |
| the second second second second second second second second second second second second second second second se                                                                                                    |                                                                                                    |    |             |                         |                                 |                          |                       |                                |                |

#### D. LANGKAH STRATEGIS PENURUNAN ANAK PUTUS SEKOLAH

Permasalahan anak putus sekolah merupakan permasalahan yang komplek dan saling keterkaitan antara satu dengan yang lainnya. Oleh karena itu dalam penanganan anak putus sekolah tidak bias hanya dilakukan sendiri oleh Dinas Dikbud Kabupaten Sanggau, namun harus melibatkan semua stakeholders terkait dalam membangun kolaborasi dan kerjasama lintas sectoral baik dengan Forkopimda, OPD, lembaga masyarakat dan insan pendidikan lainnya agar bias lebih efektif dan optimal dalam mengatasi anak putus sekolah.

Sebagai Bentuk Kolaborasi sesuai hasil kesepakatan dalam rapat koordinasi lintas sectoral maka dituangan dalam bentuk Satuan Tugas (Satgas) bersama penurunan anak putus sekolah yang ditetapkan dengan Keputusan Bupati Sanggau.

#### E. APLIKASI SIAP SEKOLAH

Dalam upaya mendukung kelancaran tugas Penurunan anak putus sekolah maka project leaders dalam proyek perubahan ini membuat sebuah inovasi dalam bentuk aplikasi yang dinamai dengan SIAP SEKOLAH (Sistem Informasi Anak Putus Sekolah).

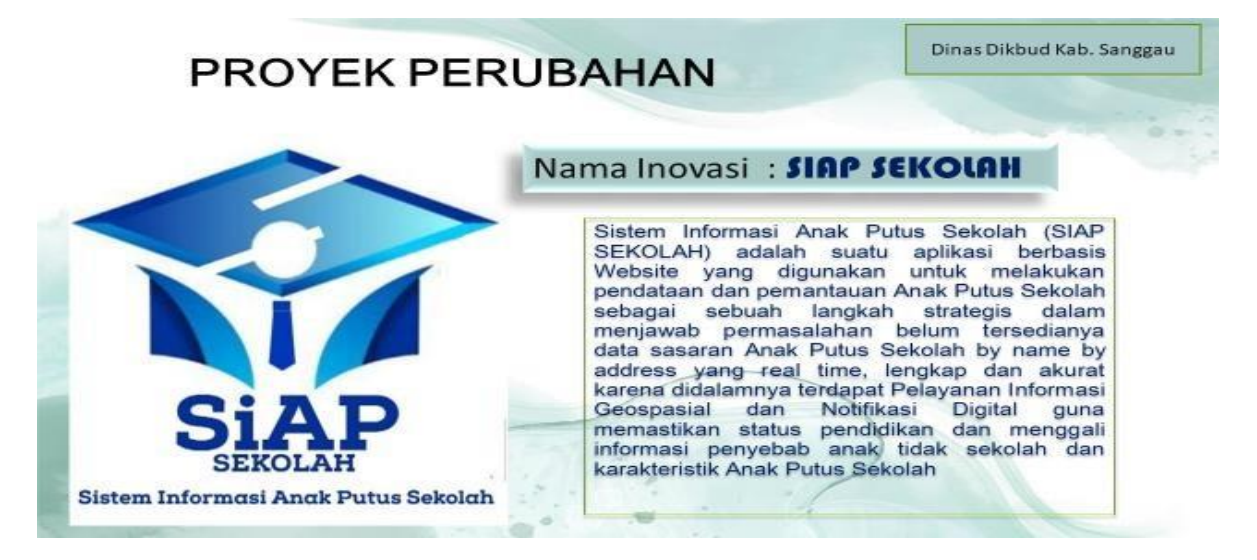

#### F. ALUR PROSES APLIKASI SIAP SEKOLAH BESERTA PENJELASANNYA

A. Cara Membuka website Aplikasi SIAP SEKOLAH

Buka Browser (Mozila Firefox / Google Chrome) dengan alamat url sebagai berikut
<<u>(https://siapsekolah.mediavisualgroup.com/login)</u>
Akan muncul tampilan halaman depan SIAP

SEKOLAH. Maka pada layar akan tampak menu
halaman seperti berikut:

| Login<br>Aplikasi SIAP(Sistem Informasi Anak Putus) Sekolah<br>(v1.0.0) |                                                                                                    |
|-------------------------------------------------------------------------|----------------------------------------------------------------------------------------------------|
|                                                                         |                                                                                                    |
| SEKOLAR<br>Sistem Informand Andre Putus Society                         |                                                                                                    |
| Lusemame                                                                |                                                                                                    |
| 6 Password                                                              |                                                                                                    |
| login                                                                   |                                                                                                    |
|                                                                         | Login   Aplikasi SIAP(Sistem Informasi Anak Putus) Sekolah   (n.o.)   Control Control Contro |

Masukkan username dan password yang telah diberikan oleh Admin

Dishubkominfo, isi username dan password, dan terakhir klik login.

4. Jika username, dan passworrd benar maka selamat Anda telah masuk ke halaman dashboard website. Seperti berikut :

| SIAP Sekolah                                   | =                                             |                   |                                  | sadmin full                  |
|------------------------------------------------|-----------------------------------------------|-------------------|----------------------------------|------------------------------|
| <ul> <li>Dashboard</li> <li>Siswa/i</li> </ul> | JUMLAH SISWA PUTUS SEKOLAH<br>O               | 0                 | JUMLAH SEKOLAH YANG TERDATA<br>O | 8                            |
| Akses Sekolah     Akses Desa                   | WHATSAPP                                      | INSTAGRAM         | YOUTUBE                          | •                            |
| X Pengaturan                                   | •<br>© 2023 Dinas Pendidikan & Kebudayaan Kab | upaten Sanggau    |                                  | © 2023 PT Media Visual Group |
| v1.0.0                                         |                                               | abaret i ani 19an |                                  |                              |
|                                                |                                               |                   |                                  |                              |
|                                                |                                               |                   |                                  |                              |
|                                                |                                               |                   |                                  |                              |
|                                                |                                               |                   |                                  |                              |

5. Pada saat pengguna sudah didalam website, pengguna dapat melihat halaman – halaman menu pada website seperti :

- Dashboard
- Data Siswa/I
- Akses Sekolah
- Akses Data
- Pengaturan

#### B. Halaman Dashboard

Halaman Dashboard adalah halaman utama atau halaman awal yang menampilkan ringkasan informasi penting dan Fungsi halaman dashboard ini Merangkum seluruh data yang kita isi akan masuk ke halaman dashboard.

#### C. Data Siswa/i

Fitur Siswa/Siswi :

- berfungsi untuk menginput data anak putus sekolah.
- Pada Tambah Siswa/Siswi yang mengguanakan tanda seperti (\*),menggunakan data Dapodik untuk mengecek data NISN yang valid. Jika kita mengisi data NISN lalu Cek, akan muncul Data Pribadi Siswa/Siswi Tersebut Fitur Tambah berfungsi menambahkan data yang sudah kita isi.

| Fambah Siswa/i |     |         |     |                  |
|----------------|-----|---------|-----|------------------|
| NISN (*)       |     | NIK (*) |     | Nama Siswa/i (*) |
| NISN           | Cek | NIK     | Cek | Nama Siswa/i     |

• Admin bisa menambahkan data siswa/siswi, mengedit dan meghapus data siswa, dan Admin dapat melihat seluruh data siswa/i pada fitur detail, admin dapat mencari data siswa dengan mengisi NISN yang NIK, lalu tekan cek. Contoh:

| Data Siswa/i        |             |                      |        |            |         |             |         |
|---------------------|-------------|----------------------|--------|------------|---------|-------------|---------|
| Show 10 🗢 e         | ntries      |                      |        |            |         |             | Search: |
| NO †1               | SEKOLAH 11  | NAMA LENGKAP         | 1. NIK | †I NISN    | 11 INFO | 11 ACTION   |         |
| 1                   | sadmin full | Mita                 |        | 0074559540 |         | Detail Ubah | Hapus   |
| 2                   | sadmin full | Ananda Rizky Apriadi |        | 0085160790 |         | Detail Ubah | Hapus   |
| 3                   | sadmin full | Romanus Pardeli      |        | 0091901767 | -       | Detail Ubah | Hapus   |
| 4                   | sadmin full | Septian Ramadan      |        | 0098936348 |         | Detail Ubah | Hapus   |
| Showing 1 to 4 of 4 | entries     |                      |        |            |         |             |         |

• Untuk fitur **Detail**, fitur ini mencakup seluruh data siswa/i yang berhasil ditambahkan seperti Data pribadi, data orang tua, dan data informasi pendidikan. Data ini dapat dicetak dalam bentuk pdf. Contoh :

| Detail Data Siswa/i Unduk PDF           |                                       |
|-----------------------------------------|---------------------------------------|
| Nama Sixwali                            | Maa                                   |
| NIS                                     |                                       |
| NISN                                    | 0074559540                            |
| Info                                    |                                       |
| Data Pribadi                            |                                       |
| Tempat/Tanggal Lahir                    | -, 03 Sep 2007                        |
| Tempat Tinggal                          | KAPUAS, Tanjung Kapuas, RT>, RW-      |
| Jenis Kelamin                           | Perempuan                             |
| Agama                                   | Islam                                 |
| Status Pernikahan                       | Belum Menikah                         |
| Pekejaan                                | Tidak Bekerja                         |
| Kegiatan Sehari-hari                    | Bekerja Formal/Informal               |
| Kegiatan Sehari-hari                    | Bekerja Formal/Informal               |
| Dots Orang Tus                          |                                       |
| Nama Ayah                               | Yekobus Atis                          |
| Pekerjaan Ayah                          | Petani                                |
| Status Ayah                             | Kandung                               |
| Name Ibu                                | Sumlad                                |
| Pekerjaan Ibu                           | Tidak Bekerja                         |
| Status Ibu                              | Kandung                               |
| Status Pernikahan Orang Tua             | Menikah tinggal bersama               |
| Anak Tinggal Bersama Orang Tua          | Ya                                    |
| Data Informasi Pendidikan               |                                       |
| Penyebab Berhenti Sekolah               | Jarak sekolah terlalu jauh dari rumah |
| Pendidikan Terakhir                     | Tamat SDIMI                           |
| Berapa Lama Anak Berhenti Sekolah       | <1 tahun                              |
| Tahun Berhenti Sekolah                  | 2023                                  |
| Nama Sekolah Terakhir                   | SMP Negeri 3 Sanggau                  |
| Kategori Saat Ini                       | Putus sekolah                         |
| Apakah Anak Menerima Bantuan Pendidikan | Tidak menerima bantuan pendidikan     |

• Untuk validasi data siswa/i, bertujuan untuk memastikan data tersebut benar dengan cara mengupload KK atau KTP, setelah sudah selesai upload klik tambah. File sudah berhasil ditambahkan. Contoh :

| e onitoni i                     |                                                         |                            |             |         |
|---------------------------------|---------------------------------------------------------|----------------------------|-------------|---------|
| Validasi Dokumen Siswa/i        |                                                         |                            |             |         |
| Show 10 • entries               |                                                         |                            |             | Search: |
| FILE                            | ti NAMA                                                 | 1 SIZE                     | 11 ACTION   |         |
| *                               | kik siswa                                               | 0.26 MB                    | Unduh Hapus |         |
| Showing I to 1 of 1 entries     |                                                         |                            |             |         |
| Tambah Validasi Dokumen Siswa/i |                                                         |                            |             |         |
| Nama File                       | File                                                    |                            |             |         |
| exc IXV/KTP                     | Pilih File Tidak ada fil<br>* Maksimal ukuran file adal | le yang dipilih<br>lah 2MB |             | Tambah  |

#### D. Akes Sekolah

Admin dapat menambah akses sekolah, mengedit dan menghapus data akses sekolah.

| Cont    | oh:                |                 |                   |                                                                    |                    |             |        |        |                |             |  |
|---------|--------------------|-----------------|-------------------|--------------------------------------------------------------------|--------------------|-------------|--------|--------|----------------|-------------|--|
| Akses S | iekolah            |                 |                   |                                                                    |                    |             |        |        |                |             |  |
| Show    | 10 🗢 entries       |                 |                   |                                                                    |                    |             |        |        | Search:        |             |  |
| N.O. TI | NPSN               | NAMA            | USERNAME          | ALAMAT                                                             | EMAIL              | NO HP       | STATUS | ACTION |                |             |  |
| 1       | 30112110           | SMP 17 KOTAKITA | AGUNG TRI PERJOKO | Desa Boti, Kec. Sekadau Hulu, Kab. Sekadau, Prov. Kalimantan Barat | agung123@gmail.com | 08222233222 | Aktif  | Ubah   | Reset Password | Nonaktifkan |  |
| Showing | 1 to 1 of 1 entrie | s               |                   |                                                                    |                    |             |        |        |                |             |  |

sama seperti penggunaan data siswa/i, yang membedakan hanyalah aksesnya yang menggunakan NPSN yang sudah terkoneksi ke Dapodik. Contoh :

Ubah Akses User Sekolah

| NPSN (*)                                                           |                                                                   | Nama Sekolah (*) | Username (*)       |
|--------------------------------------------------------------------|-------------------------------------------------------------------|------------------|--------------------|
| 30112110 Cek                                                       |                                                                   | SMP 17 KOTAKITA  | AGUNG TRI PERJOKO  |
| Alamat                                                             |                                                                   | No HP            | Email              |
| Desa Boti, Kec. Sekadau Hulu, Kab. Sekadau, Prov. Kalimantan Barat | esa Boti, Kec. Sekadau Hulu, Kab. Sekadau, Prov. Kalimantan Barat |                  | agung123@gmail.com |
|                                                                    |                                                                   |                  |                    |
|                                                                    |                                                                   | Update           |                    |

#### E. Akses Desa

Fungsi Akses Desa ini untuk Desa bisa menginput data Anak-anak yang putus sekolah. Jadi desa bisa ikut campur dalam menginputkan data Akses sekolah dapat melakukan ubah, Reset Password dan dapat merubah status Desa

Contoh Status Aktif :

| Akses Desa                  |          |                   |             |                  |            |             |                              |    |
|-----------------------------|----------|-------------------|-------------|------------------|------------|-------------|------------------------------|----|
| Show 10 + entries           |          |                   |             |                  |            |             | Search:                      |    |
| NO 7. RECAMATAN             | D NAMA D | USERNAME          | II ALAMAT   | EMAIL            | I NO HP IS | STATUS      | ACTION                       |    |
| 1 SANGGAU                   | Desa 1   | AGUNG TRI PERJOKO | alamat desa | t desa@gmail.com | 0822212    | Tidak Aktif | Ubah Reset Password Aktifkan |    |
| Showing 1 to 1 of 1 entries |          |                   |             |                  |            |             | •                            | •• |

#### Contoh Status Nonaktifkan

| Akses D  | Desa     |              |        |                   |               |                |         |        |                 |         |  |
|----------|----------|--------------|--------|-------------------|---------------|----------------|---------|--------|-----------------|---------|--|
| Show 1   | 10 🗢     | entries      |        |                   |               |                |         |        |                 | Search: |  |
| i0 1     | ti K     | ECAMATAN     | NAMA   | USERNAME          | ALAMAT        | EMAIL          | NO HP   | STATUS | ACTION          |         |  |
|          | S        | ANGGAU       | Desa 1 | AGUNG TRI PERJOKO | alamat desa 1 | desa@gmail.com | 0822212 | Aktif  | Ubah Reset Pass | word    |  |
| howing 1 | 1 to 1 c | of 1 entries |        |                   |               |                |         |        |                 |         |  |

#### F. Akses Kecamatan

Fungsi Akses Kecamatan ini mirip seperti akses Desa bisa menginput data Anak-anak yang putus sekolah. Jadi Kecamatan bisa ikut campur dalam menginputkan data Akses sekolah dapat melakukan ubah, Reset Password dan dapat merubah status Desa

### QUOTE: BERHENTI BUKANLAH PILIHAN, JANGAN PUTUS

SEKOLAH SATUKAN SEMANGAT, AYO SEKOLAH

MOTTO:

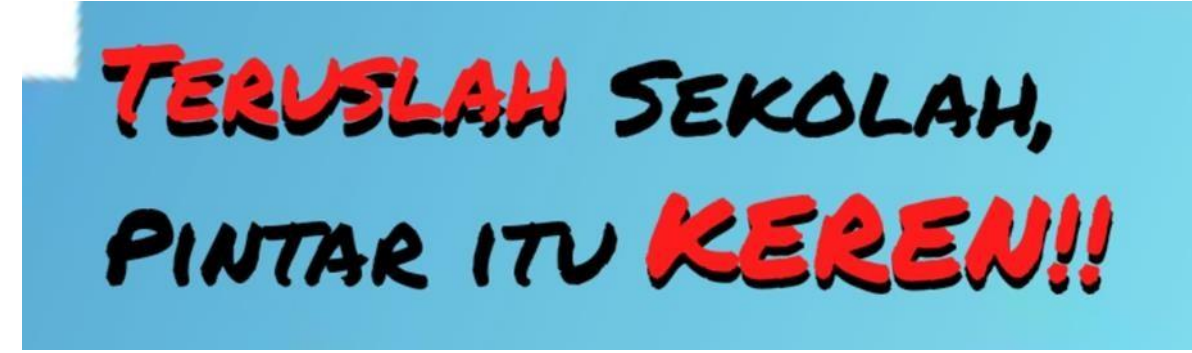